## **BUUCTF-Reverse reverse1**

# 原创

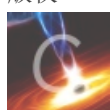

逆向工程 专栏收录该内容

**10** 篇文章 **1** 订阅 订阅专栏

## **BUUCTF-Reverse reverse1**

### 所用软件

1.IDA PRO(静态分析工具)

2.exeinfope (查壳工具)

#### 逆向步骤

1.下载reverse\_1.exe,并将其打开

input the flag:

无可用信息,继续下一步

2.将reverse\_1.exe放入exeinfope中进行查壳

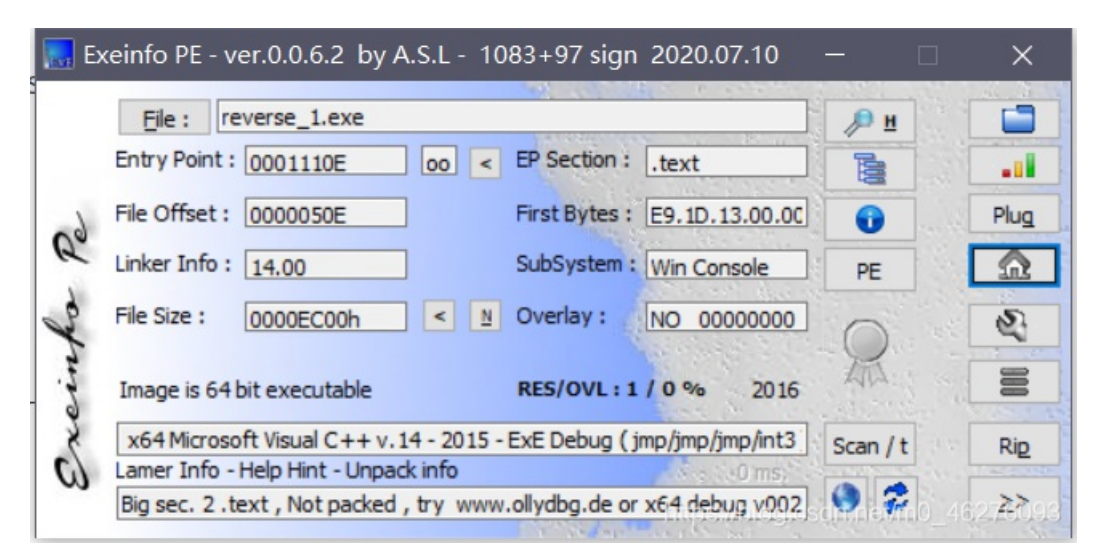

可知reverse\_1.exe没有加壳。

3.将reverse\_1.exe放入IDA中、

摁shift+F12查看程序字符串

| )09 | С        | _ArgList                                |  |
|-----|----------|-----------------------------------------|--|
| )0C | С        | wrong flag\n                            |  |
| )09 | С        | _ArgList                                |  |
| 019 | С        | this is the right flag!\n               |  |
| )06 | С        | input                                   |  |
| )10 | С        | input the flag:                         |  |
| )2B | С        | ' is being used without being initializ |  |
| 110 | <u> </u> | Stack around the variable !             |  |

从最可疑的部分入手,并摁F5进行反编译。找到如下函数,此函数的功能大概率为将我们所输入的字符串与flag进行比较,我们 沿这个思路继续查照

| )<br>2<br>3                      | <pre>V3 = j_strlen(Str2);<br/>if ( !strncmp(Str1, Str2, v3) )<br/>sub_1400111D1("this is the right flag!\n");<br/>else<br/>sub_1400111D1("wrong flag\n");</pre> |                                    |                     |  |  |
|----------------------------------|----------------------------------------------------------------------------------------------------|------------------------------------|---------------------|--|--|
| 4001C000<br>4001C000<br>4001C000 | ; char Str2[]                                                                                                    | assume cs:_data<br>;org 14001C000h |                     |  |  |
| 40010000                         | Str2                                                                                                    | <pre>db '{hello_world}',0</pre>    | ; DATA XREF: sub_14 |  |  |
| 4001C000                         |                                                                                                    |                                    | ; sub_1400118C0+671 |  |  |
| 4001C00E                         |                                                                                                    | align 10h                          |                     |  |  |
| 4001C010                         | ; uintptr_t _sec                                                                                                    | curity_cookie                      |                     |  |  |
| 10010010                         | i in the second second second                                                                                                    | - J- 2000200542226                 | . DATA VOLL         |  |  |

我们发现变量Str2的内容为{hello\_world},也许这就是我们要找的flag?

不对, 再等等。

```
7
   }
   for ( j = 0; ; ++j )
8
9
  {
0
    v8 = j;
1
    v2 = j_strlen(Str2);
2
    if (v8 > v2)
3
      break;
    if ( Str2[j] == 111 )
4
5
      Str2[j] = 48;
6
   }
   cub 140011101/"input the fla
7
```

程序在调用Str2进行比较之前进行了这一步操作,即为将字符串中的'o'换为'0'

所以我们最终得到的flag为flag{hell0\_w0rld}